## Как стать участником «Абилимпикс»

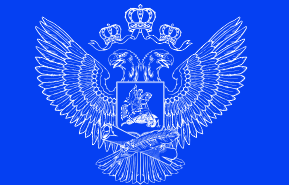

МИНИСТЕРСТВО ПРОСВЕЩЕНИЯ РОССИЙСКОЙ ФЕДЕРАЦИИ

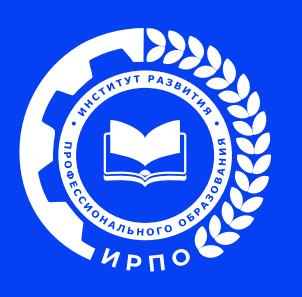

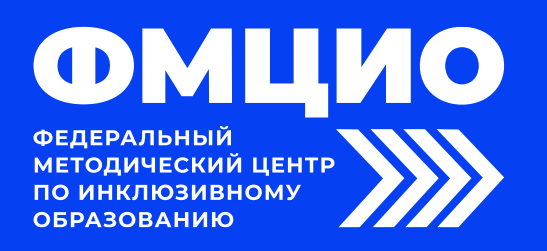

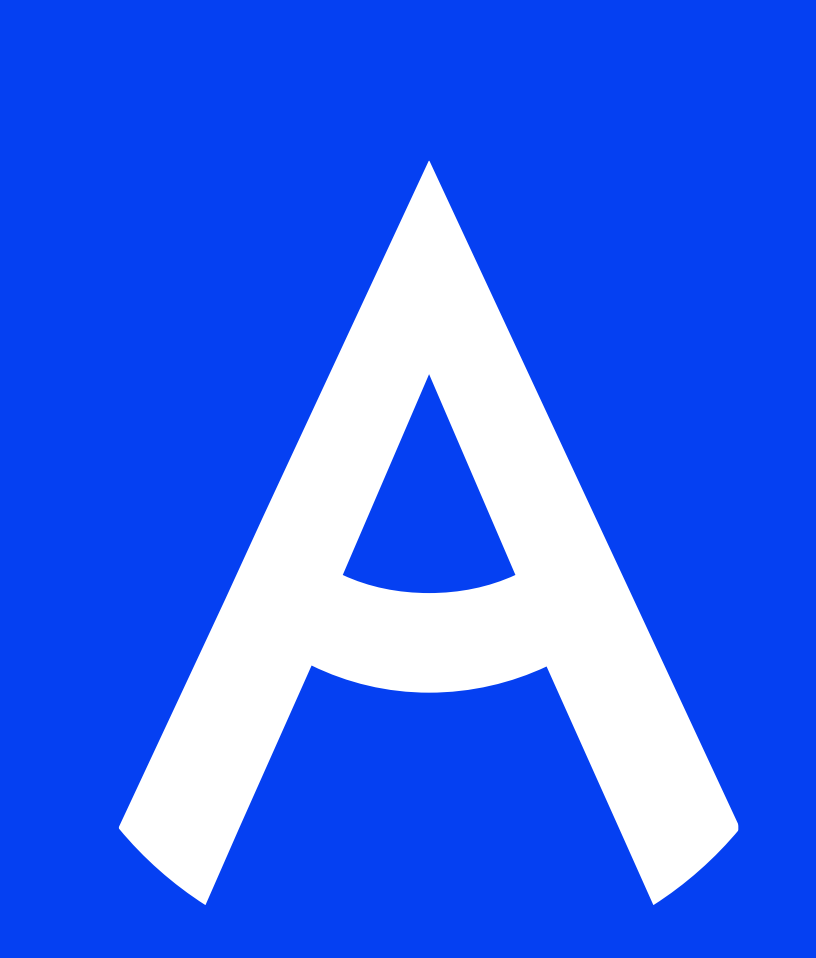

### 1. Регистрация на новой платформе

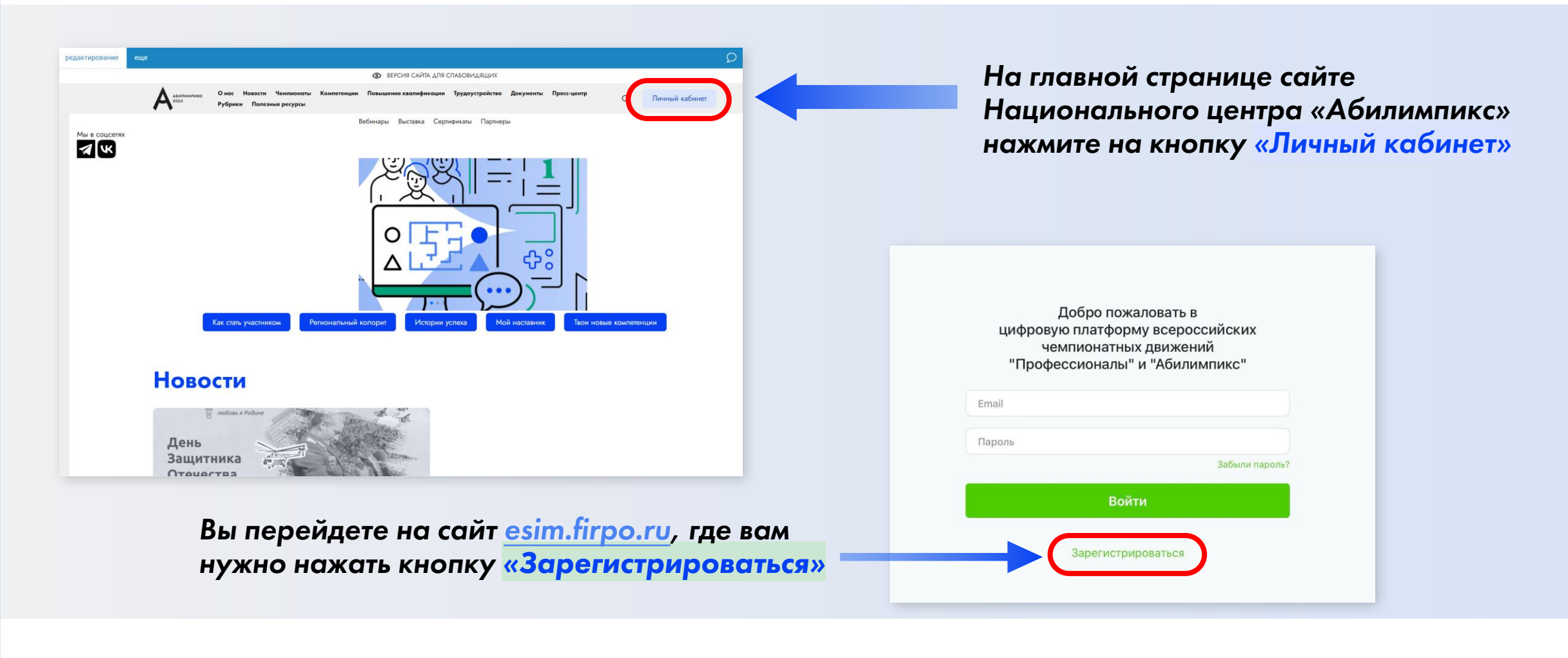

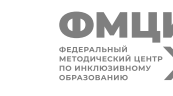

### 2. Страница регистрации

# На данной странице вам необходимо заполнить все поля

Для успешного прохождения регистрации необходимо поставить подтвердить два пункта внизу

|      | «Профессионалы" и "Абилимпико                                           | с"<br>С               |
|------|-------------------------------------------------------------------------|-----------------------|
| Имя  |                                                                         |                       |
|      |                                                                         |                       |
| Фам  | илия                                                                    |                       |
| Отче | ество                                                                   |                       |
| Выб  | берите регион                                                           |                       |
| Ema  | il                                                                      |                       |
| Паро | ль                                                                      |                       |
| Под  | твердите Пароль                                                         |                       |
| D 9  | I согласен с политикой конфиденциальнос<br>обработки персональных данны | сти и правилами<br>IX |
|      | Я не робот                                                              |                       |
|      | Нажмите, чтобы продолжить                                               |                       |
|      | SmartCaptcha by Yandex Cloud                                            | (                     |

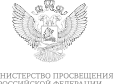

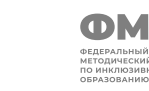

### 3. Подтверждение регистрации

- Для получения доступа к личному кабинету вам необходимо подтвердить адрес почты.
- 2. Письмо с подтверждением направляется на почту сразу после прохождения регистрации.
- 3. Для подтверждения в тексте письма на почте нажмите кнопку «Подтвердить»

Вы успешно зарегистрировались

Если кнопка "Подтвердить" не работает, то Вы можете скопировать ссылку и вставить его в адресную строку браузера <u>https://esim.firpo.ru/verify-email/239</u> 037/db00a3c031fa5f32b6d43723193f87f56d588b76?expires=1708502981&signat ure=c4236e43b8941fdec248092f9cad2987bfa1c94d2f072192513459faf81d23db

© 2024 Цифровая платформа управления чемпионатами.

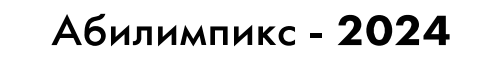

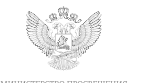

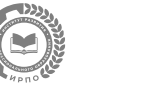

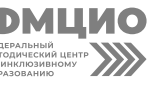

Вы подтвердили свой email

Войти

4

### 4. Вход на платформу

После подтверждения почты у вас откроется окно со страницей входа в личный кабинет. (Если этого не произошло зайдите на страницу входа на сайте Национального центра «Абилимпикс» через кнопку «Личный кабинет»)

Введите адрес почты и пароль, которые были использованы при регистрации и нажмите кнопку «Войти»

| Вы подтвердили<br>Войти | 1 свой email   |
|-------------------------|----------------|
|                         | ,              |
| Email                   |                |
| Пароль                  | Забыли пароль? |
| Войти                   |                |
|                         |                |

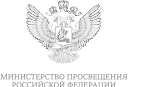

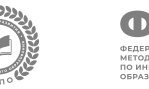

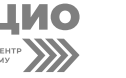

### 5. Главная страница

После входа вы попадете на главную страницу личного кабинета, где вам необходимо нажать кнопку «Подать заявку на участие в чемпионате Абилимпикс»

Главная

Подать заявку

#### Добро пожаловать на цифровую платформу организации чемпионатов

#### Движение "Абилимпикс"

На данной платформе вы можете подать заявку для участия в чемпионате по профессиональному мастерству среди инвалидов и лиц с ограниченными возможностями здоровья «Абилимпикс» и заполнить ваш профиль

Мои заявки

Редактировать профиль

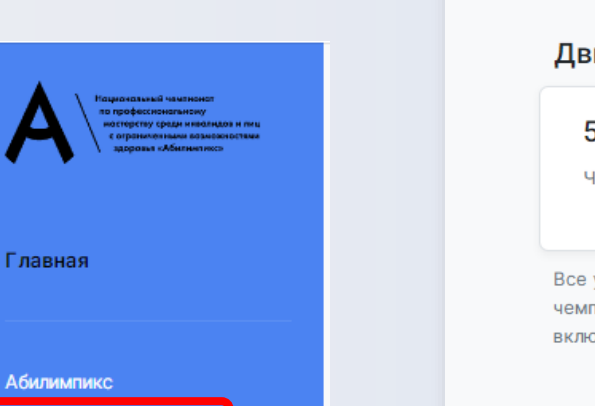

#### Движение "Профессионалы"

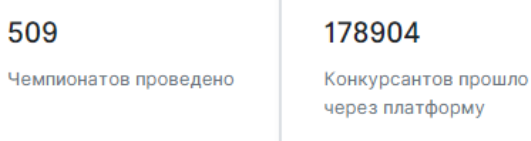

Подать заявку на участие в чемпионате Абилимпикс

Все участники движения "Профессионалы" добавляются в конкретные чемпионаты региональными операторами. Для участия в чемпионате своего региона, обратитесь к региональному оператору или в администрацию своего учебного заведения для включения вас в список участников

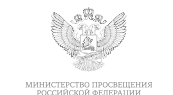

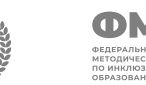

#### 6. Первичная подача заявки

В открывшемся окне, выберите тип участия в чемпионате «Абилимпикс»

#### Выберите «Роль участия»

#### Нажмите «Продолжить»

Со страницы первичной подачи заявки вы перейдете к заполнению профиля.

\*Первичная подача заявки необходима для определения роли участия и формирования полей для заполнения в профиле.

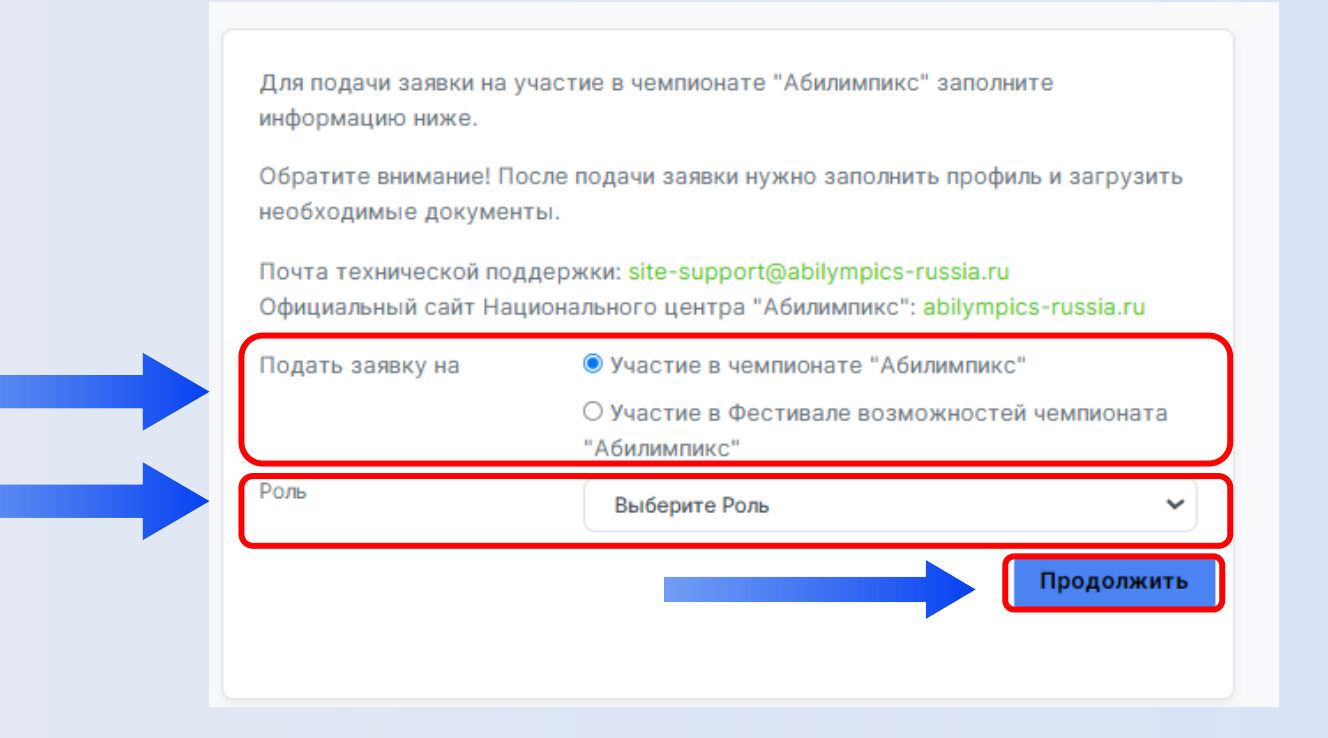

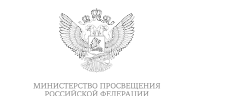

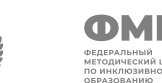

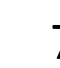

### 7. Страница профиля

На странице профиля заполните все необходимые поля и внизу нажмите кнопку сохранения данных (Сохраняйте данные в каждом разделе после заполнения всех полей)

Для перехода в следующий раздел для заполнения данных в профиле выберете его в списке слева.

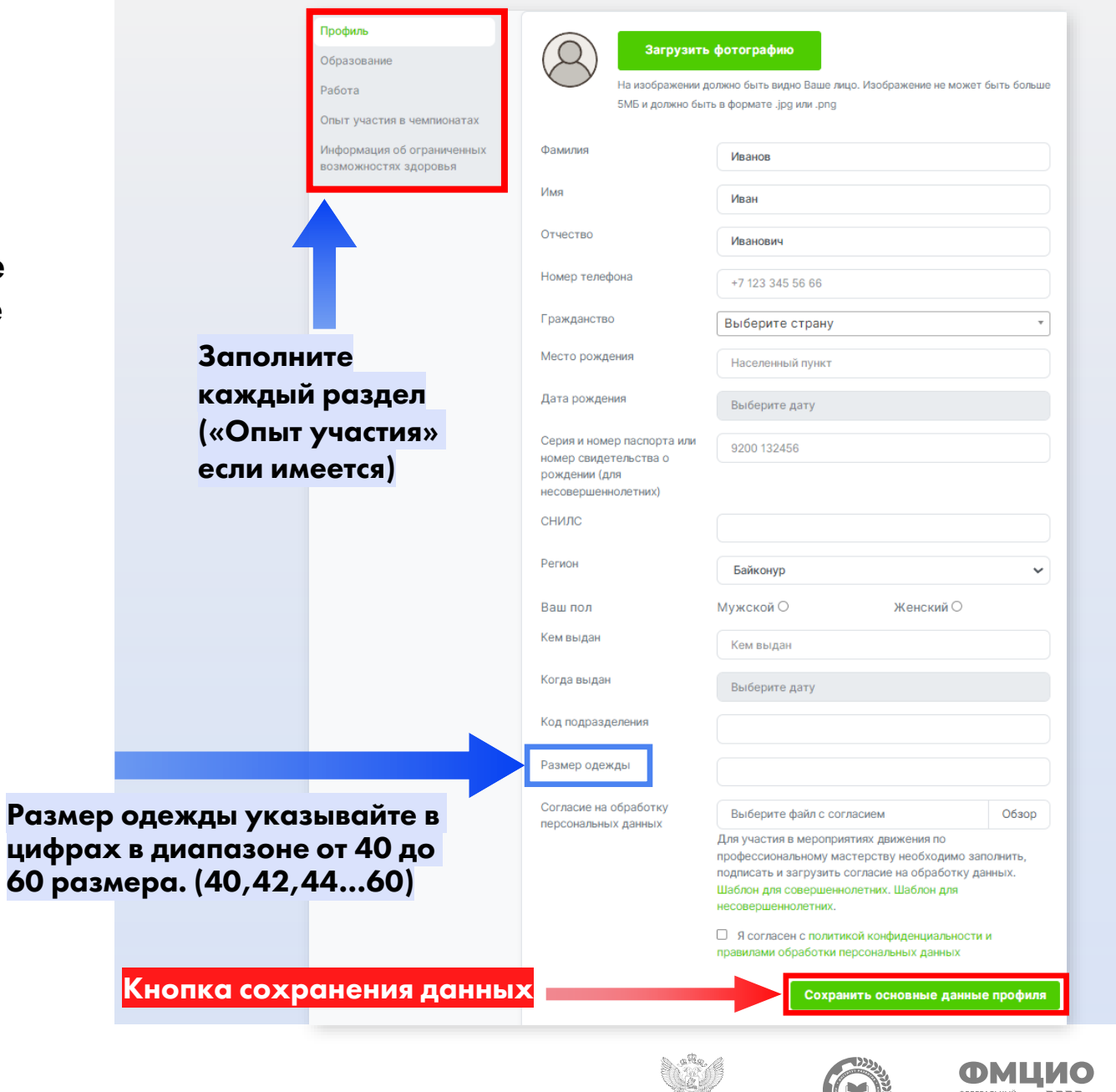

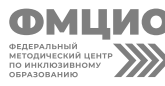

#### 8. Подача заявки

После заполнения профиля, вернитесь к подаче заявки, после повторного выбора роли и нажатия кнопки «Продолжить» вам будет доступна полная форма заявки

Профиль заполнен, Вы можете продолжить заполнение заявки

#### ВЫБЕРИТЕ:

- 🗋 Роль участия
- Категорию участия
- Выберите чемпионат проходящий в вашем регионе
- Выберите компетенцию

Так же по необходимости можно выбрать специальное сопровождение и нужные для выполнения конкурсного задания специальные условия

Если у участника есть наставник, его данные так же надо вписать в заявке, предварительно поставив галочку напротив пункта «Присутствует наставник»

После чего нажмите кнопку «Отправить заявку»

Для подачи заявки на участие в чемпионате "Абилимпикс" заполните информацию ниже.

Обратите внимание! После подачи заявки нужно заполнить профиль и загрузить необходимые документы.

Почта технической поддержки: site-support@abilympics-russia.ru Официальный сайт Национального центра "Абилимпикс": abilympics-russia.ru

| подать заявку на                  |                                                                                                    |  |  |
|-----------------------------------|----------------------------------------------------------------------------------------------------|--|--|
|                                   | <ul> <li>Участие в Фестивале возможностей чемпионата</li> <li>"Абилимпикс"</li> </ul>                                                             |  |  |
| Роль                              | Выберите Роль                                                                                                    |  |  |
| Категория                         | Выберите категорию                                                                                                    |  |  |
| Чемпионат                         | Выберите чемпионат                                                                                                    |  |  |
| Компетенция                       | ~                                                                                                    |  |  |
| Выберите необходимое              | Ассистент (помощник)                                                                                                    |  |  |
| спец.сопровождение                | Педагог-психолог                                                                                                    |  |  |
|                                   | Переводчик РЖЯ                                                                                                    |  |  |
|                                   | П Тифлокомментатор                                                                                                    |  |  |
| Выберите необходимое для          | Другие условия                                                                                                    |  |  |
| выполнения Конкурсного<br>задания | <ul> <li>Инструкции с крупным шрифтом и иллострациями<br/>(схемами), разгруженные от мелких деталей и от резких<br/>контрастов</li> </ul>         |  |  |
|                                   | Инструкции, выполненные шрифтом Брайля                                                                                                    |  |  |
|                                   | 🗆 Лупа                                                                                                    |  |  |
|                                   | <ul> <li>Наличие адаптированных инструкций (схем) для<br/>выполнения конкурсного задания</li> </ul>                                               |  |  |
|                                   | Технические средства                                                                                                    |  |  |
|                                   | Тифлоприборы для письма                                                                                                    |  |  |
|                                   | <ul> <li>Электронные приборы, имеющий тактильный и<br/>брайлевский дисплей, речевой синтез</li> </ul>                                             |  |  |
| Присутствует наставник            |                                                                                                    |  |  |
|                                   | Ознакомлен с нормативными документами Чемпионат<br>«Абилимпикс»                                                                                   |  |  |
|                                   | Согласен на обработку, хранение и использование<br>персональных данных ФЗ №152-ФЗ «О персональных<br>данных» от 27.07.2006                        |  |  |
|                                   | Согласие на обработку, хранение и использование<br>персональных данных ФЗ №152-ФЗ «О персональных<br>данных» для несовершеннолетних от 27.07.2006 |  |  |
|                                   | Отправить заявк                                                                                                    |  |  |

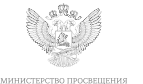

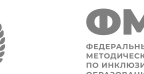

МЦИО тыный ческий центр юзивному занию

### 9. Страница «Мои заявки»

После успешной подачи заявки вы попадете на страницу с вашими заявками.

У заявки в левом верхнем углу можно увидеть ее статус, изначально она в статусе «На рассмотрении»

Для того что бы заявку перевели в статус «Одобрено» профиль должен быть заполнен полностью, красное поле служит напоминанием, так же есть гиперссылка ведущая в профиль для проверки всех данных

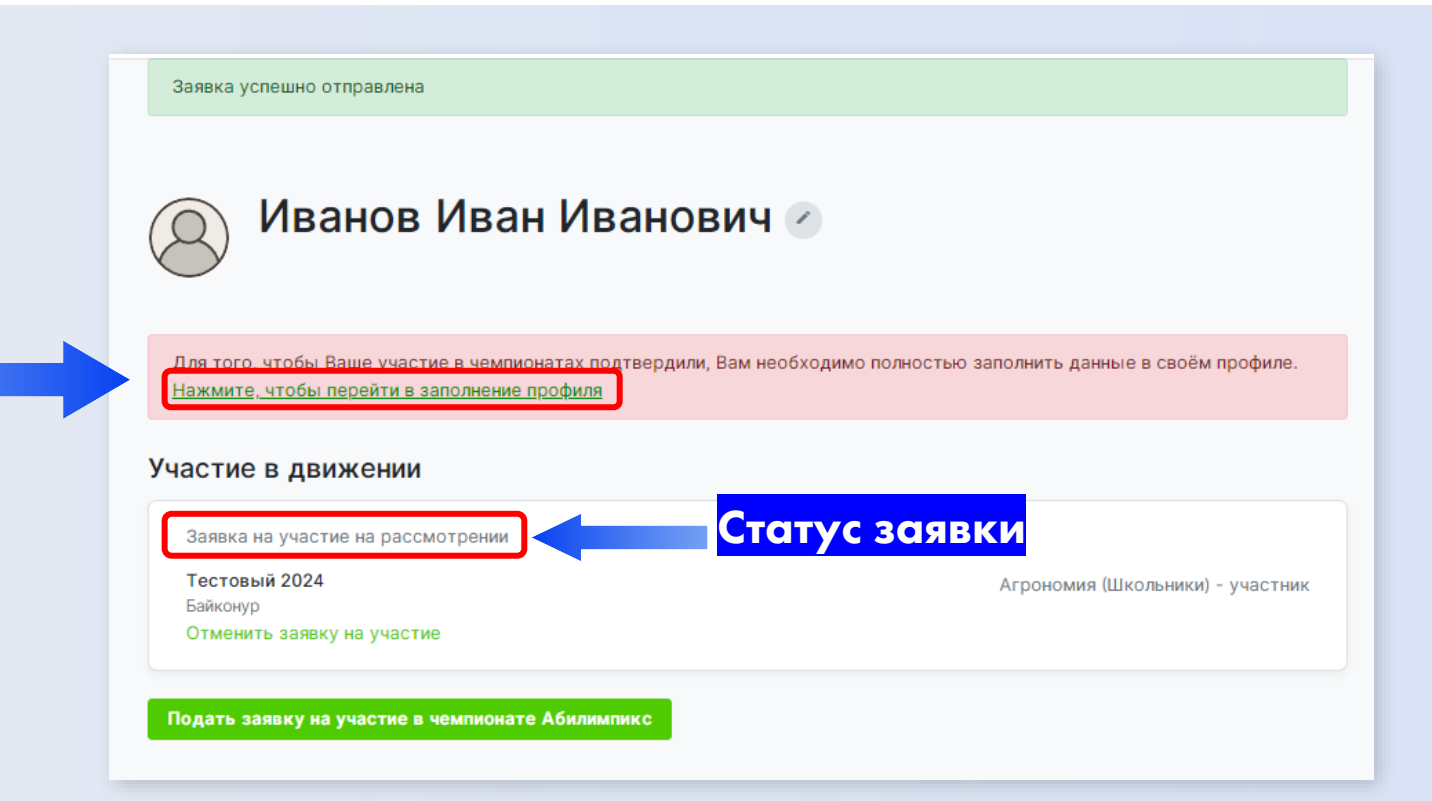

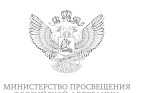

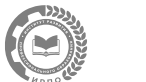

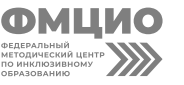

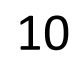

### 10. Информация об ограниченных возможностях здоровья (Участник)

Обратите внимание, при заполнении профиля в разделе «Информация об ограниченных возможностях здоровья» обязательно нужно загрузить документ подтверждающий статус ОВЗ или инвалидность, это может быть справка МСЭ или ПМПК

| Профиль                                             | У меня есть ограниченные во:                    | зможности здоровья / инвалидность                          |  |
|-----------------------------------------------------|-------------------------------------------------|------------------------------------------------------------|--|
| Образование                                         | But upporter                                    |                                                            |  |
| Работа                                              | вид нозологии                                   | Выберите нозология 🗸 🗸                                     |  |
| Опыт участия в чемпионатах                          | Ограниченные возможности здоровья               |                                                            |  |
| Информация об ограниченных<br>возможностях здоровья | Копия заключения ПМПК                           | Выберите файл Обзор                                        |  |
|                                                     | Инвалидность                                    |                                                            |  |
|                                                     | Инвалидность                                    | Выберите                                                   |  |
|                                                     | Копия МСЭ                                       | Выберите файл Обзор                                        |  |
|                                                     |                                                 | Скан справки о прохождении медико-социальной<br>экспертизы |  |
|                                                     | Снятие ОВЗ или инвалидности<br>Сохранить данные |                                                            |  |
|                                                     |                                                 |                                                            |  |
|                                                     |                                                 |                                                            |  |

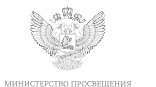

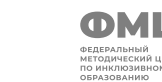

11

После заполнения профиля, следите за статусом заявки, если все данные внесены верно участие в чемпионате будет одобрено По вопросам отклонения вашей заявки следует связаться с Центром развития движения «Абилимпикс» в вашем регионе, контактные данные вы можете найти по ссылке: https://abilympicsrussia.ru/about/developmentcenters/

По вопросам технической поддержки отправьте письмо на почту:

site-support@abilympics-russia.ru

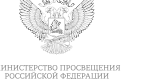

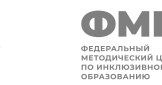

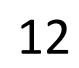

## Спасибо за внимание!

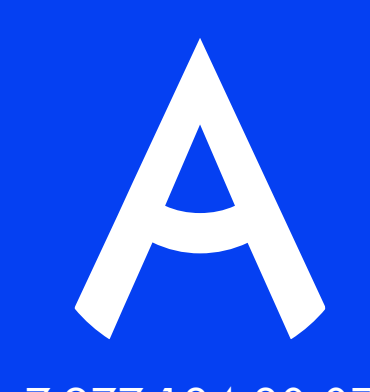

+7 977 124-20-07 abilympics@firpo.ru

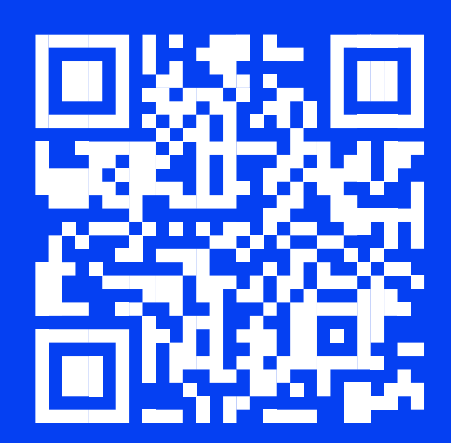